## 第 04 章 停止共用資源

請勿開啟網路芳鄰分享目錄與檔案,並停用 Guest 帳號,避免遭受網路病 毒或不詳人士侵入攻擊。

步驟 01:點選→打『電腦管理』,步驟 02:開啟『電腦管理』。

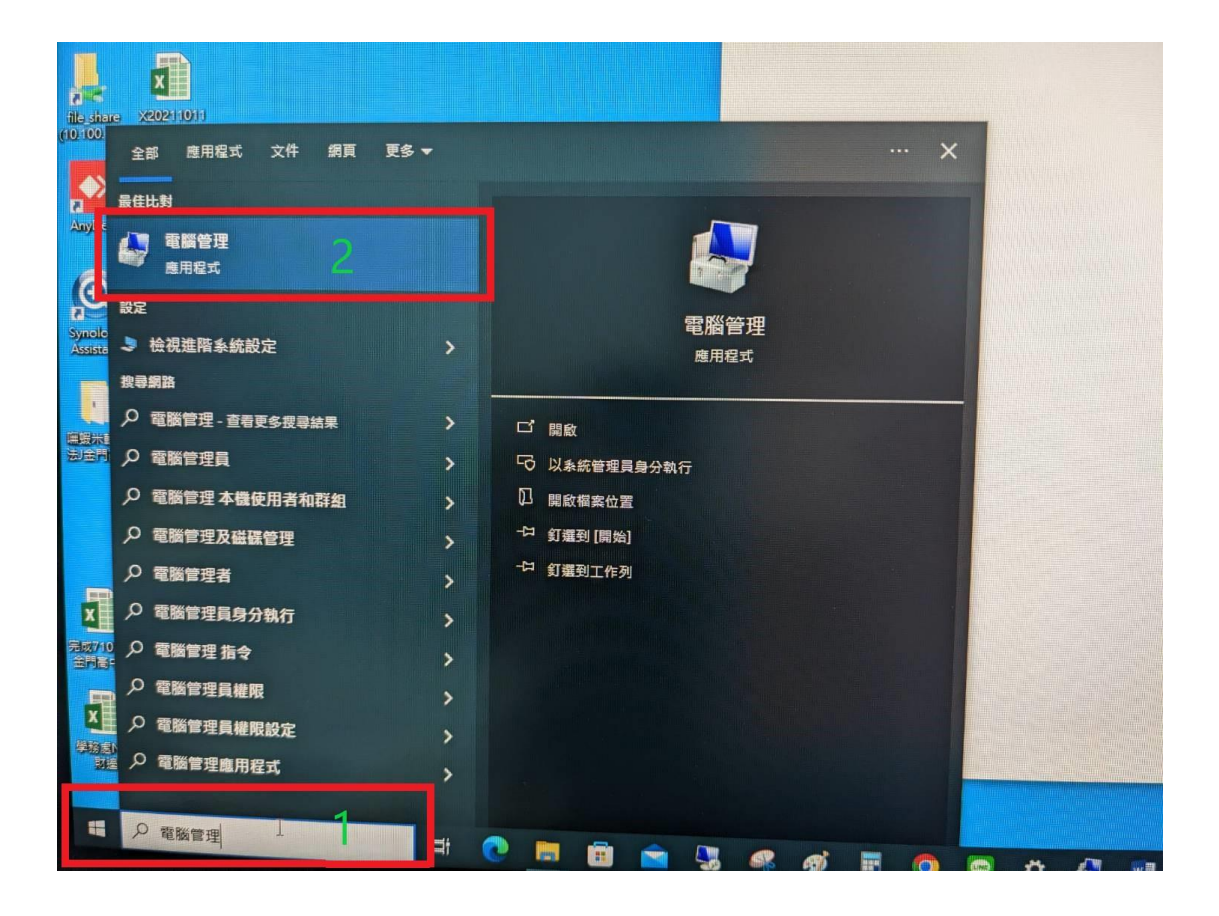

步驟 01:點開『共用資料夾』,點選『共用』。

步驟 02:選取停止的共用資源,

步驟 03:按滑鼠右鍵,點選『停止共用』。

|                     |          |                         |                                      |         |              |          | ×    |
|---------------------|----------|-------------------------|--------------------------------------|---------|--------------|----------|------|
| 檔塞(F) 動作(A) 檢視(V) 說 | 明(H)     |                         |                                      |         |              |          |      |
|                     | ? 📻      |                         |                                      |         |              |          | <br> |
| · 雷勝管理 (太櫟)         |          |                         | ···································· | #田后始法约  | +#3#         | ₩<br>the |      |
| ✓ ※ 系統工具            |          | 員 科 突 昭 住<br>C) Mindaws | 現皇<br>Mindaus                        | # 用户纳建線 | 油业           | 50/1F    |      |
| > 🕘 工作排程器 1         | B CS     | C:\                     | Windows                              | 0       | 湿纳自堆<br>預設並用 | 大用       | -    |
| > 副事件檢視器            | R DS     | D:\                     | Windows                              | 0       | 預設共用         | 具他動作     | -    |
| ✓ <u>國</u> 共用資料夾    | 1000 E\$ | E:\                     | Windows                              | 0       | 預設共用         | 測試共用資料夾  |      |
| (32) X-70           | 🛐 G\$    | G:\                     | Windows                              | 0       | 預設共用         | 其他動作     | •    |
| 12 開啟檔案             | 3 IPC\$  |                         | Windows                              | ° 2     | 遠端 IPC       |          |      |
| > 🔊 本機使用者和群組        | 22 Users | C:\Users                | Windows                              | 0       |              |          |      |
| > 🔊 效能              | 測試共用資料夾  | G:\测試共用資料夾              | Windows                              | 0       |              |          |      |
| 品 装置管理員<br>@ 方計時業   | 14       |                         |                                      |         |              |          |      |
| ▼ ≧ 存放装置            | 17.      | LHH(S) 3                |                                      |         |              |          |      |
| > 服務與應用程式           | 所        | 有工作(K) >                |                                      |         |              |          |      |
|                     | 重        | 新整理(F)                  |                                      |         |              |          |      |
|                     | da:      | 蓉(D)                    |                                      |         |              |          |      |
|                     | P3       | B(N)                    |                                      |         |              |          |      |
|                     | 說        | 明(H)                    |                                      |         |              |          |      |
|                     |          |                         |                                      |         |              |          |      |
|                     |          |                         |                                      |         |              |          |      |
|                     |          |                         |                                      |         |              |          |      |
|                     |          |                         |                                      |         |              |          |      |
|                     |          |                         |                                      |         |              |          |      |
|                     |          |                         |                                      |         |              |          |      |
|                     |          |                         |                                      |         |              |          |      |
|                     |          |                         |                                      |         |              |          |      |
|                     |          |                         |                                      |         |              |          |      |
|                     |          |                         |                                      |         |              |          |      |
|                     |          |                         |                                      |         |              |          |      |
|                     |          |                         |                                      |         |              |          |      |
| 停止共用這個選取的資料夾        |          |                         |                                      |         |              |          |      |

步驟 04:按下『是』,設定完成。

| ■ 电脑管理<br>描案(F) 動作(A) 檢視(V) 診                                                                                                | (明(H)                |                             |                 |         |        | - L X   | 折     |
|----------------------------------------------------------------------------------------------------|----------------------|-----------------------------|-----------------|---------|--------|---------|-------|
| 🗢 🔿 🙍 📰 🔯 😝                                                                                                    | ? 🖬                  |                             |                 |         |        |         |       |
| 🌆 電腦管理 (本機)                                                                                                    | 共用名稱 ^               | 資料夾路徑                       | 類型              | #用戶端連線  | 描述     | 動作      |       |
| <ul> <li>◇ 計 系統工具</li> <li>&gt; ▲ 工作排程器</li> <li>&gt; ▲ 事件檢視器</li> <li>&gt; 減 共用資料次</li> <li>※ 共用</li> <li>※ 工作階段</li> </ul> | admin\$              | C:\Windows                  | Windows         | 0       | 遠端管理   | 共用      | ⊾ ×   |
|                                                                                                    | gen CS               | C:\                         | Windows         | 0       | 預設共用   | 幕他動作    | C     |
|                                                                                                    | gga D\$              | D:\                         | Windows         | 0       | 預設共用   |         |       |
|                                                                                                    | ggin ES              | E:\                         | Windows         | 0       | 預設共用   | 測試共用資料夾 | • •   |
|                                                                                                    | ga GS                | G:\                         | Windows         | 0       | 預設共用   | 其他動作    |       |
| 就 開啟檔案                                                                                                    | 3 IPCS               | C)11                        | Windows         | 0       | 還明 IPC |         |       |
| > 🜆 本機使用者和群組                                                                                                    | 31 bett En 100 av ++ | C:\Users                    | Windows         | 0       |        |         |       |
| .(7 名法官法<br>)                                                                                                    |                      | 共用 異科交<br>空環定 要停止共用:<br>虚代) | 制腻共用質料支加<br>(N) | *<br>*7 |        |         |       |
| 新增磁型                                                                                                    |                      |                             |                 |         |        |         |       |
| 🥏 網路                                                                                                    |                      |                             |                 |         |        |         |       |
| 4 個項目 已選取 1 個項目                                                                                                    |                      |                             |                 |         |        |         | Bee 0 |